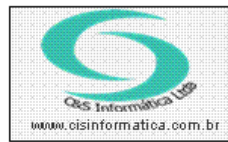

## Procedimento

Sistemas de Gestão Empresarial SGECS Tel. 55 (0xx11) 2682-7045 / 2023-1587

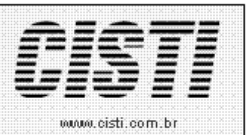

| Código:  | ES-101123                                         | Módulo:  | PRODUTOS |  |
|----------|---------------------------------------------------|----------|----------|--|
| Data:    | 23/12/2010                                        | Revisão: | TÉCNICA  |  |
| Assunto: | Como Fazer a Troca de Código de Grupo de Produtos |          |          |  |

• Entrar no Sistema PRODUTOS.

• Selecionar na barra a opção *TROCAR CÓDIGO* e no painel selecionar a opção *TROCAR CÓDIGO DO GRUPO*.

No list-view de entrada você pode selecionar o grupo que terá o código trocado.

| rição                        | Coincidir:<br>Início do can<br>Movta. Físico                                                                                                    | npo 💌                                                                                                    |
|------------------------------|----------------------------------------------------------------------------------------------------|----------------------------------------------------------------------------------------------------|
|                              | ✓ Início do can<br>Novta. Físico                                                                                                    | npo 💽                                                                                                    |
| rição                        | Movta. Físico                                                                                                    | Movta. Dispor                                                                                                    |
| rição<br>UMATICOS REGOODRICH | Movta. Físico                                                                                                    | Movta. Dispor                                                                                                    |
| IMATICOS BEGOODBICH          |                                                                                                    |                                                                                                    |
| SMATICOS DI GOODTIICH        | S                                                                                                    | S                                                                                                    |
| UMATICOS MICHELIN            | S                                                                                                    | S                                                                                                    |
| UMATICOS FIRESTONE           | S                                                                                                    | S                                                                                                    |
| UMATICOS UNIROYAL            | S                                                                                                    | S                                                                                                    |
| TILHA DE FREIO               | S                                                                                                    | S                                                                                                    |
| UMATICOS SIEBERLING          | S                                                                                                    | S                                                                                                    |
| TEIRA HOMOCINETICA           | S                                                                                                    | S                                                                                                    |
| D SHELL                      | S                                                                                                    | S                                                                                                    |
| AMENTO DE RODA               | S                                                                                                    | S                                                                                                    |
|                              | UMATICOS MICHELIN<br>UMATICOS FIRESTONE<br>UMATICOS UNIROYAL<br>TILHA DE FREIO<br>UMATICOS SIEBERLING<br>TEIRA HOMOCINETICA<br>D SHELL<br>AMENTO DE RODA<br>Figura - 01 | UMATICOS MICHELIN S   UMATICOS FIRESTONE S   UMATICOS UNIROYAL S   TILHA DE FREIO S   UMATICOS SIEBERLING S   TEIRA HOMOCINETICA S   D SHELL S   AMENTO DE RODA S   Figura – 01 S |

Na tela a seguir você seleciona o código do grupo novo que terá todos os dados associado.

| 23/11/2010 - C&5 INFORMÁ                                | TICA - TROCAR CODIGO DO GRUI | PO - CSE50022     |
|---------------------------------------------------------|------------------------------|-------------------|
| - Selecionar Registro<br>Código Empresa: <mark>1</mark> | Código Filial: 🔯 1           | Código Grupo: 💢 🛐 |
| Descrição<br>Descrição Atual: PNEUMATIC                 | DS FIRESTONE                 |                   |
| - Trocar Código do Grupo P<br>Código do Grupo Novo 201  | ara -                        |                   |
| Descrição Nova: P                                       | NEUMATICOS BRIDGESTONE       |                   |
| Descrição: a                                            | - PNEUMATICOS FIRESTONE      |                   |

Figura - 02

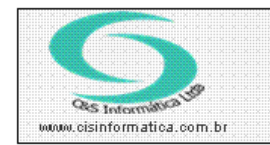

## Procedimento

Sistemas de Gestão Empresarial SGECS Tel. 55 (0xx11) 2682-7045 / 2023-1587

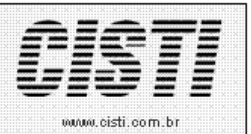

Se o código do Grupo selecionado for um grupo já existente o programa exibe a tela a seguir.

| SGECS  | ×                                                                                                    |
|--------|----------------------------------------------------------------------------------------------------|
| ?      | Já existe um grupo nesta filial com este código. Deseja associar os registros existentes para este grupo? |
| 51<br> | Figura - 03                                                                                               |

Caso o código do grupo selecionado não existir e o processamento for realizado com sucesso o novo grupo passara a existir com todos os cadastros e movimentação dos produtos associados.